# **CISCO** Academy

# Packet Tracer - Łączenie przewodowych oraz bezprzewodowych sieci LAN

# Tabela adresowania

| Urządzenie             | Interfejs | Adres IP       | Podłączony do |
|------------------------|-----------|----------------|---------------|
| Chmura                 | Eth6      | nd.            | F0/0          |
|                        | Coax7     | nd.            | Port0         |
| Cable Modem            | Port0     | nd.            | Coax7         |
|                        | Port1     | nd.            | Internet      |
| Router0                | Console   | nd.            | RS232         |
|                        | F0/0      | 192.168.2.1/24 | Eth6          |
|                        | F0/1      | 10.0.0.1/24    | F0            |
|                        | Ser0/0/0  | 172.31.0.1/24  | Ser0/0        |
| Router1                | Ser0/0    | 172.31.0.2/24  | Ser0/0/0      |
|                        | F1/0      | 172.16.0.1/24  | F0/1          |
| WirelessRouter         | Internet  | 192.168.2.2/24 | Port 1        |
|                        | Eth1      | 192.168.1.1    | F0            |
| Family PC              | F0        | 192.168.1.102  | Eth1          |
| Switch                 | F0/1      | 172.16.0.2     | F1/0          |
| Netacad.pka            | F0        | 10.0.0.254     | F0/1          |
| Configuration Terminal | RS232     | nd.            | Console       |

# Cele

- Część 1: Połączenie z chmurą
- Część 2: Połączenie z routerem 0
- Część 3: Połączenie pozostałych urządzeń
- Część 4: Weryfikacja połączeń
- Część 5: Sprawdzenie topologii fizycznej

# Wprowadzenie

Podczas pracy z programem Packet Tracer należy wiedzieć, jak wybrać odpowiedni przewód i jak poprawnie podłączyć urządzenia. W tym ćwiczeniu należy zapoznać się z konfiguracją urządzeń w programie Packet Tracer, a następnie wybrać odpowiedni kabel oraz połączyć urządzenia. To ćwiczenie pozwoli też zapoznać się z topologią fizyczną w programie Packet Tracer.

# Instrukcje

# Część 1: Podłączenie do chmury

#### Krok 1: Połącz chmurę do Router0.

- a. W lewym dolnym rogu, kliknij pomarańczową ikonę w kształcie pioruna aby uzyskać listę dostępnych **połączeń**.
- b. Wybierz prawidłowy kabel aby połączyć interfejs Fa0/0 w Router0 z interfejsem Eth6 w Chmurze. Chmura reprezentuje przełącznik, dlatego zastosuj Copper Straight-Through. Jeżeli podłączysz odpowiedni kabel, to lampka informująca o stanie interfejsu zmieni kolor na zielony.

#### Krok 2: Podłącz chmurę do modemu kablowego.

Wybierz odpowiedni kabel aby połączyć Coax7 w chmurze do Port0 w modemie.

Jeżeli podłączysz odpowiedni kabel, to lampka informująca o stanie interfejsu zmieni kolor na zielony.

# Część 2: Połączenie z routerem Router0

#### Krok 1: Połącz Router0 z Router1.

Wybierz odpowiedni kabel aby połączyć interfejs **Ser0/0/0 w Router0** z interfejsem **Ser0/0 w Router1**. Użyj jednego z dostępnych kabli **Serial**.

Jeżeli podłączysz odpowiedni kabel, to lampka informująca o stanie interfejsu zmieni kolor na zielony.

#### Krok 2: Połącz router Router0 do netacad.pka.

Wybierz odpowiedni kabel, aby podłączyć **Router0 F0/1** do **netacad.pka F0**. Routery i komputery tradycyjnie wykorzystują te same przewody do nadawania (1 i 2) i odbioru (3 i 6) sygnałów. Poprawny typ kabla to kabel z przeplotem. Wiele obecnych kart sieciowych obsługuje funkcję automatycznego rozpoznawania par nadających i odbierających, ale w tym przypadku **Router0** oraz **netacad.pka** nie mają kart z tą funkcją.

Jeżeli podłączysz odpowiedni kabel, to lampka informująca o stanie interfejsu zmieni kolor na zielony.

#### Krok 3: Połącz Router0 do Terminala konfiguracyjnego.

Wybierz poprawny kabel aby połączyć port **Console w Router0** z **RS232 w terminalu konfiguracyjnym**. Kabel ten nie zapewnia dostępu **Terminala konfiguracyjnego** do sieci, lecz służy do konfiguracji routera **Router0** za pomocą terminala.

Jeżeli podłączysz właściwy kabel, to lampka znajdująca się na kablu, informująca o stanie łącza, zmieni kolor na czarny.

# Część 3: Podłączenie pozostałych urządzeń

#### Krok 1: Połącz router Router1 z przełącznikiem Switch.

Wybierz poprawny kabel aby połączyć interfejs Fa1/0 w Router1 z interfejsem Fa0/1 w Switch.

Jeżeli podłączysz odpowiedni kabel, to lampka informująca o stanie interfejsu zmieni kolor na zielony. Odczekaj kilka sekund aż nastąpi przejście koloru lampki z bursztynowego na zielony.

#### Krok 2: Podłącz model kablowy do routera bezprzewodowego.

Wybierz prawidłowy kabel aby połączyć **Port 1** w modemie kablowym z portem **Internet** w routerze bezprzewodowym.

Jeśli podłączysz odpowiedni kabel, to lampka informująca o stanie interfejsu zmieni kolor na zielony.

#### Krok 3: Podłącz router bezprzewodowy do komputera PC.

Wybierz odpowiedni kabel do podłączenia Wireless Router Ethernet 1 do Family PC.

Jeżeli podłączysz odpowiedni kabel, to lampka informująca o stanie interfejsu zmieni kolor na zielony.

# Część 4: Zweryfikuj połączenia

#### Krok 1: Przetestuj połączenie z komputera PC do netacad.pka.

- a. W wierszu poleceń komputera Family PC wykonaj polecenie ping netacad.pka.
- b. W przeglądarce internetowej otwórz adres http://netacad.pka.

#### Krok 2: Z komputera PC wykonaj ping do przełącznika.

Aby zweryfikować połączenie, z wiersza poleceń **Home PC** wykonaj polecenie ping do adresu IP przełącznika **Switch**.

#### Krok 3: Za pomocą Terminala konfiguracyjnego otwórz połączenie do routera Router0.

- a. Otwórz Terminal w Configuration Terminal i zaakceptuj ustawienia domyślne.
- b. Naciśnij Enter aby przejść do wiersza poleceń w Router0.
- c. Aby wyświetlić stan interfejsów, użyj polecenia show ip interface brief .

# Część 5: Sprawdzenie topologii fizycznej

#### Krok 1: Sprawdzenie Chmury.

- a. Kliknij zakładkę **Physical Workspace** lub wciśnij **Shift+P** and **Shift+L** do przełączania między logicznym a fizycznym obszarem roboczym.
- b. Kliknij ikonę Home City.
- c. Kliknij w ikonę Chmura.

Ile przewodów jest podłączonych do przełącznika znajdującego się w niebieskim stojaku?

d. Kliknij przycisk **Back**, aby powrócić do **Home City**.

#### Krok 2: Sprawdź Primary Network.

a. Kliknij w ikonę **Primary Network**. Przytrzymaj kursor nad poszczególnymi kablami.

Co mieści się w tabeli na prawo niebieskiego stojaka?

b. Kliknij przycisk **Back**, aby powrócić do **Home City**.

#### Krok 3: Sprawdź Secondary Network.

a. Kliknij w ikonę Secondary Network. Przytrzymaj kursor nad poszczególnymi kablami.

Dlaczego widać dwa pomarańczowe przewody dołączone do każdego urządzenia?

b. Kliknij przycisk Back, aby powrócić do Home City.

#### Krok 4: Sprawdź Home Network.

a. Kliknij w ikonę Home Network.

Dlaczego nie ma wolnego stojaka do umieszczenia sprzętu?

b. Kliknij zakładkę Logical Workspace aby wrócić do topologii logicznej.